# Практическая работа № 31-32

Тема: Операционная система. Графический интерфейс пользователя

Цель: закрепить навыки работы с операционной системой Windows, отработать навыки работы с файлами и папками в ОС Windows; научиться выполнять навигацию с помощью левой панели программы ПРОВОДНИК и изучить приемы копирования и перемещения объектов методом перетаскивания между панелями

## Выполнение работы:

## Задание №1.

Заполнить таблицу:

| Выполняемое действие                                                                                         | Применяемая команда |
|----------------------------------------------------------------------------------------------------|---------------------|
| 1. После загрузки OC Windows указать, какие                                                                  |                     |
| кнопки расположены на Панели задач.                                                                          |                     |
| <ol> <li>Перечислить, сколько и какие объекты (паки,<br/>локументы, ярлыки, приклалные программы)</li> </ol> |                     |
| расположены на рабочем столе.                                                                                |                     |

#### Задание №2.

Заполнить таблицу:

|    | Выполняемое действие                                    | Применяемая команда |
|----|---------------------------------------------------------|---------------------|
| 1. | Открыть Главное меню. Указать команду.                  |                     |
| 2. | Перечислить пункты обязательного раздела Главного меню. |                     |
| 3. | Перечислить пункты произвольного раздела Главного меню. |                     |

#### Задание №3.

Заполнить таблицу:

| Выполняемое действие                                                                                                    | Применяемая команда |
|----------------------------------------------------------------------------------------------------|---------------------|
| 3. Открыть Контекстное меню. Указать команду.                                                                                     |                     |
| <ol> <li>Перечислить пункты Контекстного меню, не<br/>выделяя объекты.</li> </ol>                                                 |                     |
| <ol> <li>Перечислить пункты Контекстного меню,<br/>выделив какой-либо из объектов. Указать, какой<br/>объект выделили.</li> </ol> |                     |

## Задание №4.

Заполнить таблицу:

| Выполняемое действие                                                                                                    | Команда |
|----------------------------------------------------------------------------------------------------|---------|
| <ol> <li>Создать на рабочем столе папку с именем –<br/>номер группы.</li> </ol>                                         |         |
| <ol> <li>В созданной папке создать папку с именем – своя фамилия.</li> </ol>                                            |         |
| <ol> <li>В папке с именем – своя фамилия создать<br/>текстовый документ. Сохранить его под любым<br/>именем.</li> </ol> |         |
| <ol> <li>Создать на рабочем столе еще одну папку с<br/>именем БИК.</li> </ol>                                           |         |
| <ol> <li>Скопировать папку – своя фамилия в папку<br/>БИК.</li> </ol>                                                   |         |
| <ol> <li>Переименовать папку – своя фамилия и дать<br/>название – свое имя.</li> </ol>                                  |         |
| 7. Создать в папке БИК ярлык на приложение Word.                                                                        |         |
| 8. Удалить с рабочего стола папку – номер группы.                                                                       |         |

| 9. Удалить с рабочего стола папку БИК.                                          |  |
|---------------------------------------------------------------------------------|--|
| 10. Открыть папку Мои документы.                                                |  |
| <ol> <li>Упорядочить объекты папки Мои документы по<br/>дате.</li> </ol>        |  |
| <ol> <li>Представить объекты папки Мои документы в<br/>виде таблицы.</li> </ol> |  |

# Задание №5.

Изучить структуру окна программы ПРОВОДНИК, схематически отобразить её и подписать все элементы окна.

# Задание №6.

С помощью программы Проводник создайте следующую структуру каталогов (Рис.1.):

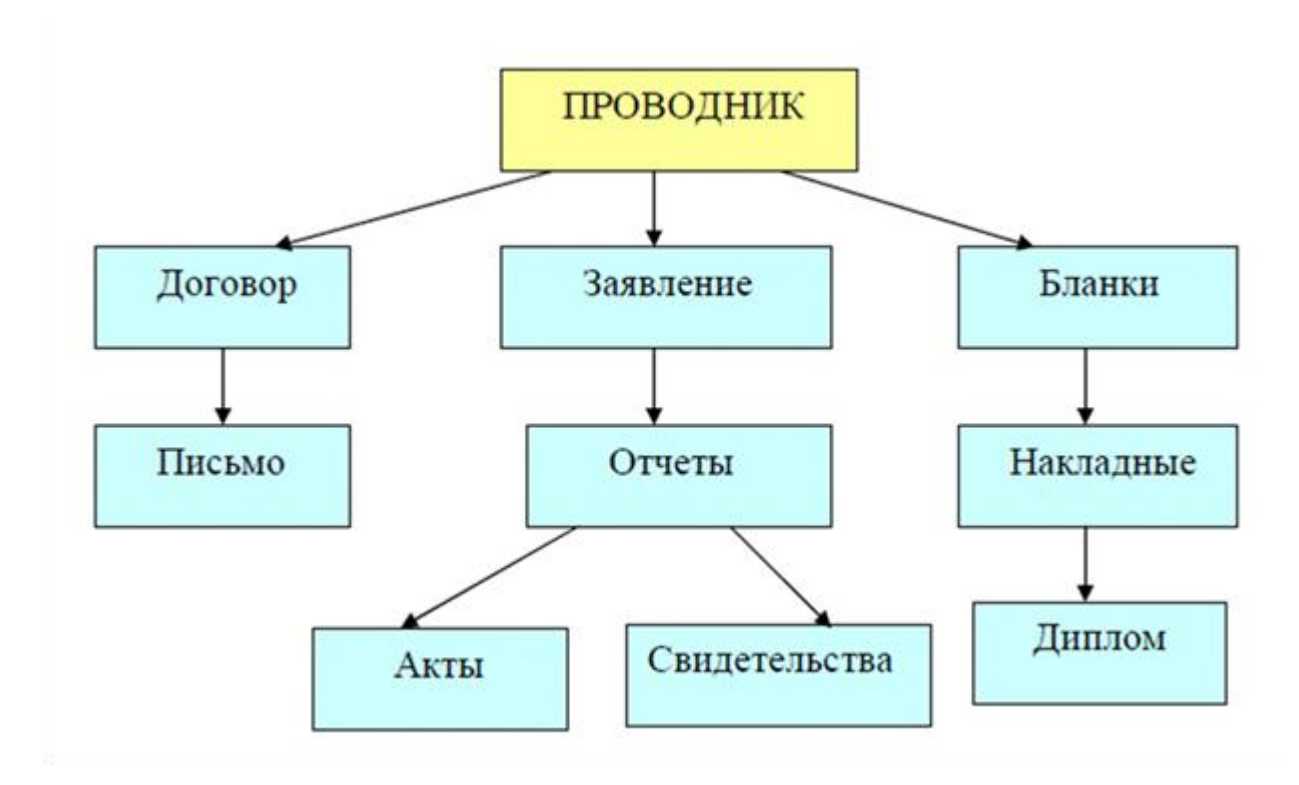

Рис. 1. Структура каталогов